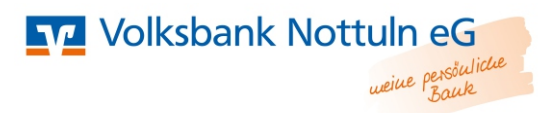

## Freischaltung der VR-SecureGo App

## mit einem neuen VR-NetKey

## WICHTIG:

Bevor Sie den Ersteinstieg im Online-Banking vornehmen können, müssen Sie die **VR-SecureGo App installieren und den Freischaltprozess abschließen!** Sollten Sie unsere VR-BankingApp nutzen wollen, installieren Sie diese erst nach erfolgreicher Freischaltung der VR-SecureGo App.

1. Installieren Sie VR-SecureGo auf Ihrem Smartphone oder Tablet (eine Freischaltung ist nur einmal möglich).

Führen Sie den Download der VR-SecureGo App aus dem Google Play Store oder aus dem Apple Store aus.

Öffnen Sie VR-SecureGo auf Ihrem Gerät.

- 2. Starten Sie die App und melden sich mit der Bankleitzahl (40164352) und Ihrem Vr-NetKey an.
- 3. Legen Sie ein Anmeldekennwort für die VR-SecureApp fest. Klicken Sie in der Folgemaske auf "App registrieren".

| SIM fehit 🗢                 | 11:13          | 79-%1+       | SIM tehit 😤                                                                | 11:13            | 79 % 💶 💓               |
|-----------------------------|----------------|--------------|----------------------------------------------------------------------------|------------------|------------------------|
| Abbrechen                   | Kennwort       | Sichern      | Abmelden                                                                   | VR-SecureGo      | Û                      |
|                             |                |              | Bankleitzahl<br>69968840                                                   |                  | VR-NetKey<br>214488404 |
| Mit diesem K                | an der App an. | sich kunftig |                                                                            |                  |                        |
| Anmeldekennwort             |                |              | Um das TAN-Verfahren SecureGo                                              |                  |                        |
| *****                       |                | í            | nutzen zu konnen, mussen Sie die App<br>registrieren.                      |                  |                        |
| Anmeldekennwort wiederholen |                |              | Tippen Sie dazu bitte auf den Button                                       |                  |                        |
| •••••                       |                |              | "App registrieren".<br>Hinweis für die Nutzung weiterer TAN-<br>Verfahren: |                  |                        |
| Kennwortstärke              |                |              | mobileTAN:                                                                 | ist nach Freisch | naltung nicht          |
|                             |                |              | Sm@rt-TAN plus: ist nach Freischaltung<br>weiterhin nutzbar                |                  |                        |
|                             |                |              |                                                                            |                  |                        |
|                             |                |              |                                                                            | App registrierer | 1                      |

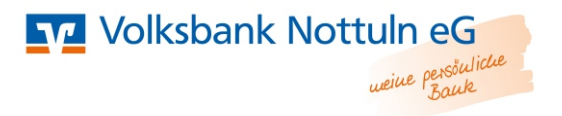

4. Mit der Registrierung findet ein Abgleich zwischen Ihrem Gerät, der App und dem VR-NetKey statt. Bestätigen Sie den Hinweis mit "OK".

Sie müssen nun warten, bis Sie den Freischaltcode per Post erhalten.

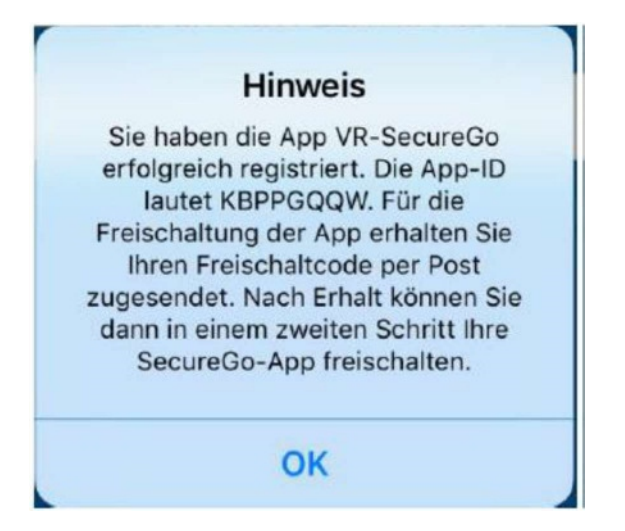

5. Sobald Sie Ihren Freischaltcode erhalten haben, können Sie die VR-SecureGo-App freischalten. Dafür öffnen Sie die App und geben den Freischaltcode ein. Danach ist die App funktionsfähig.

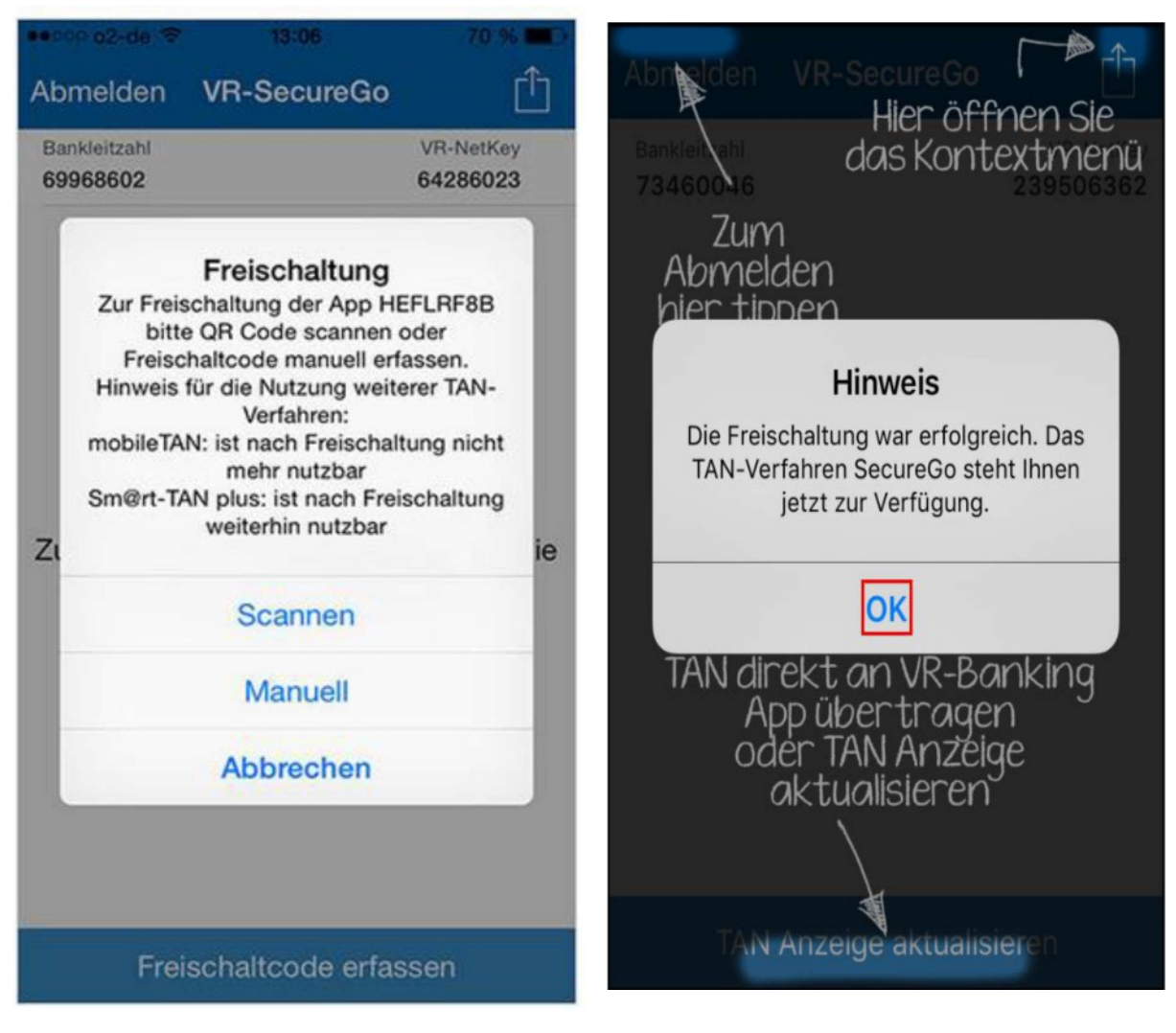